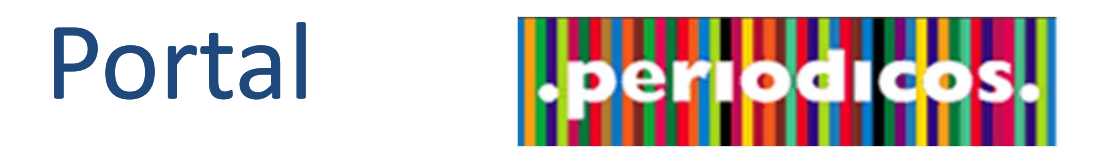

www.periodicos.capes.gov.br

## Treinamento no uso do Portal de Periódicos Março de 2013

## Meu Espaço

Por meio da identificação do usuário é possível:

- Criar uma lista de artigos preferidos;
- Criar uma lista com os periódicos
- Salvar bases de dados de interesse do usuário para buscas futuras;
- Gerar alertas para pesquisas já realizadas no acervo do Portal de Periódicos;

LEMBRETE: Este serviço NÃO permite o acesso remoto ao conteúdo assinado pelo Portal.

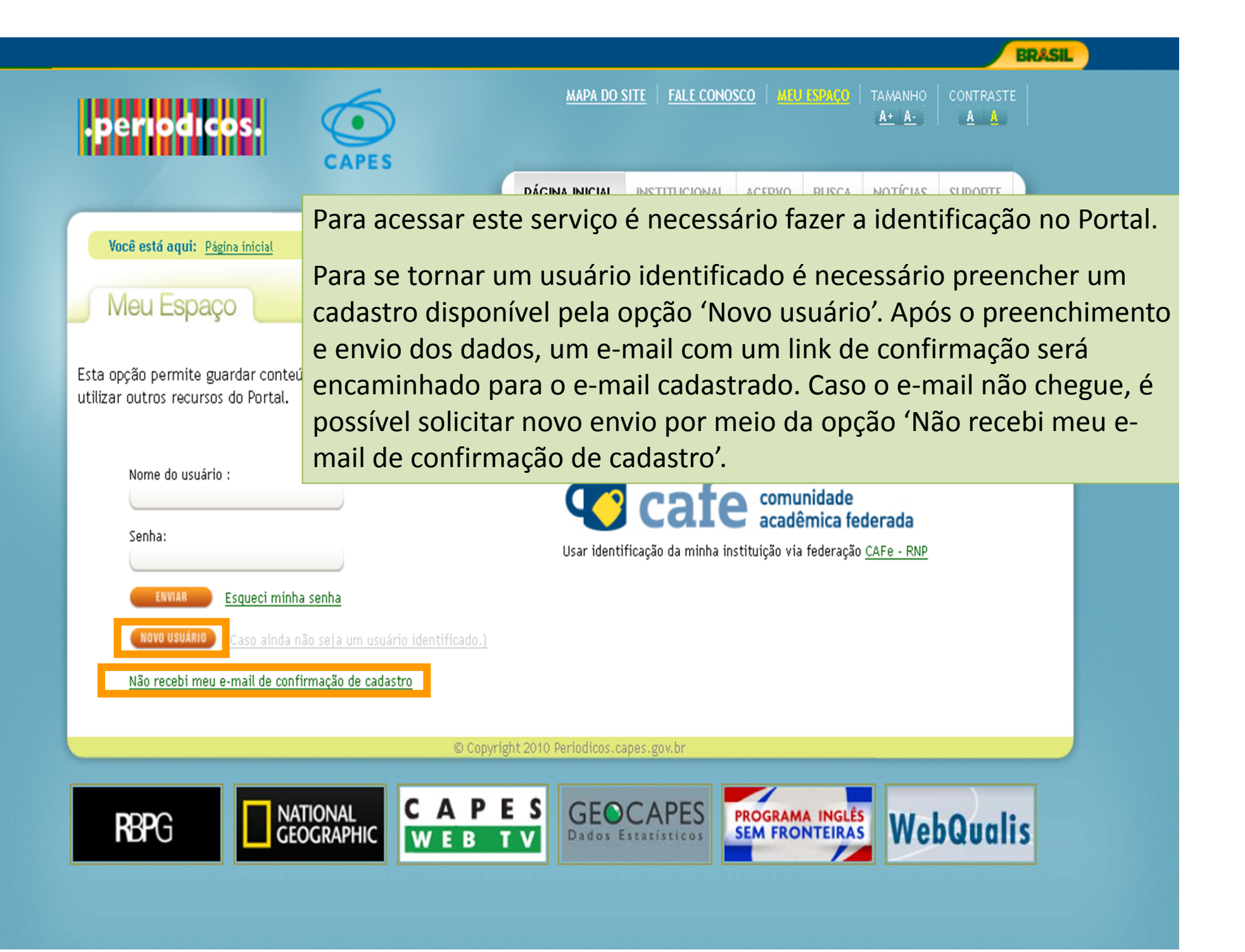

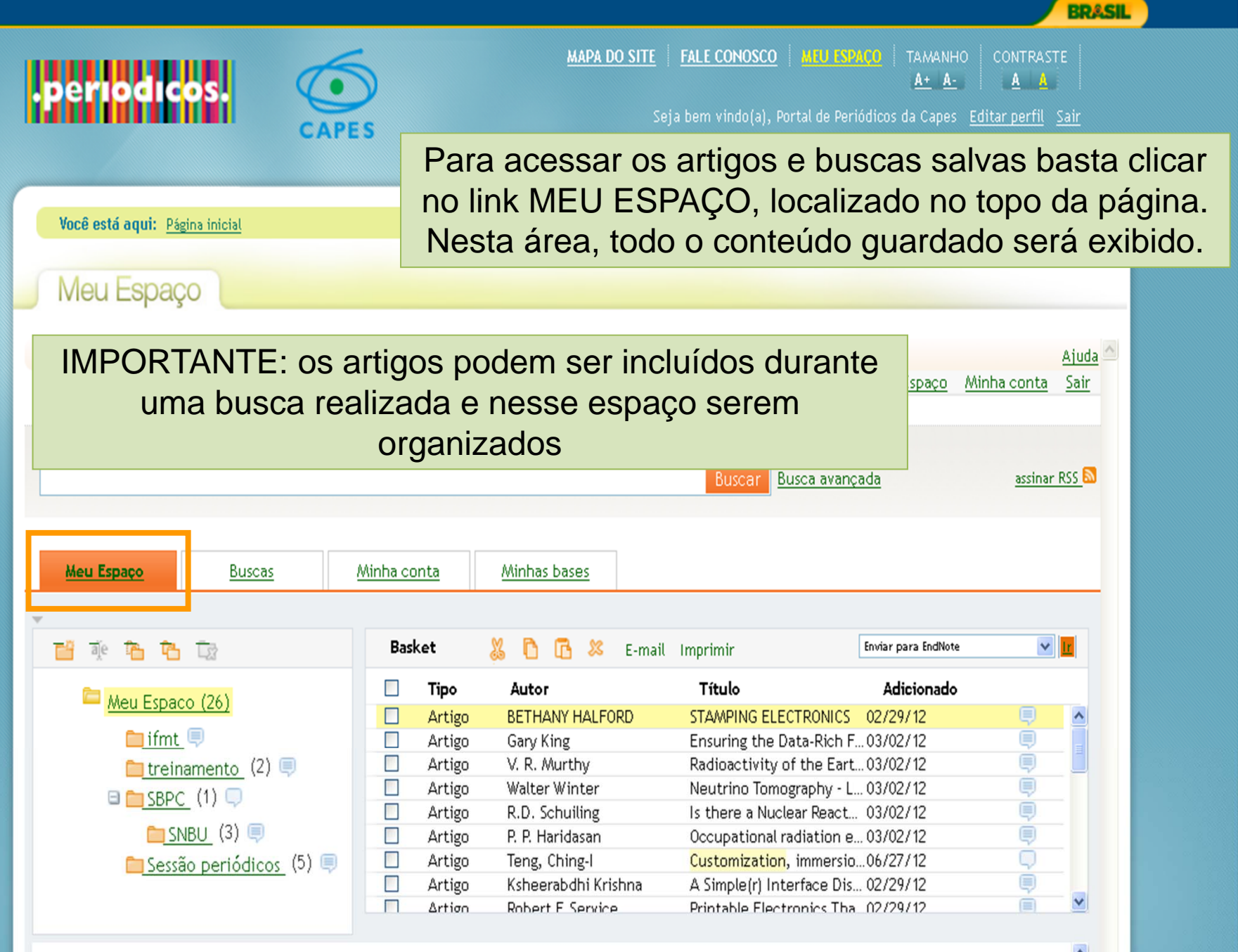

STAMPING ELECTRONICS BETHANY HALFORD 2006

|                                                      | BRASIL                                                                            |
|------------------------------------------------------|-----------------------------------------------------------------------------------|
|                                                      | MAPA DO SITE FALE CONOSCO MEU ESPAÇO TAMANHO CONTRASTE<br><u>A+</u> A- <u>A</u> A |
|                                                      | Seja bem vindo(a), Portal de Periódicos da Capes <u>Editar perfil</u> <u>Sair</u> |
|                                                      | PÁGINA INICIAL INSTITUCIONAL ACERVO BUSCA NOTÍCIAS SUPORTE                        |
| Você está aqui: <u>Página inicial</u>   <u>Busca</u> | Buscar assunto Buscar periódico Buscar livro Buscar base                          |
| Buscar periódico                                     | A opção de salvar os periódicos                                                   |
| Meus Periódicos T2                                   | os títulos salvos.                                                                |
| No. Nome do Periódico                                | Ações 🔟                                                                           |
| 1. British dental journal [0007-0610]                | i 📴 😰                                                                             |
| 2. <u>Campaigns + elections [0197-0771]</u>          | 1                                                                                 |
| 3. Canadian Journal of Political Science [0008-4239  | 2] 🛅 [9                                                                           |
| 4. Communication Reports [0893-4215]                 | T []                                                                              |
| 5. <u>Communication research [0093-6502]</u>         | Î 🍞                                                                               |
| 6. Communication Theory; CT; New York [1050-329      | 93]                                                                               |
| 7. Comparative political studies [0010-4140]         |                                                                                   |
| 8. Election law journal [1533-1296]                  |                                                                                   |
| 9. Electoral studies [0261-3794]                     |                                                                                   |

|                                                                                                    | CAPES                                                                                     | Seja bem vindo(a), Portal de Periódicos da Capes <u>Editar perfil</u> <u>Sair</u>                         |                                       |                                                                                                    |                                                                                                    |  |
|----------------------------------------------------------------------------------------------------|-------------------------------------------------------------------------------------------|----------------------------------------------------------------------------------------------------|---------------------------------------|----------------------------------------------------------------------------------------------------|----------------------------------------------------------------------------------------------------|--|
|                                                                                                    |                                                                                           | PÁGINA INICIAL INSTITUCIO                                                                                 | NAL ACERVO                            | BUSCA NOTÍCIA                                                                                                    | S SUPORTE                                                                                                    |  |
| Você está aqui: Página inicial (                                                                            | Suporte                                                                                   | <u>Treinamentos</u> <u>Materia</u>                                                                        | is didáticos 🛛 🛛                      | eb TV Dúvidas fre                                                                                                    | quentes Help desk                                                                                                    |  |
| Treinamentos                                                                                                |                                                                                           |                                                                                                    |                                       |                                                                                                    |                                                                                                    |  |
| A Capes oferece treinamento no uso<br>Durante os eventos são realizadas ap<br>científicas.                  | do Portal de Periódicos a profes<br>presentações sobre o Portal e pa                      | sores, pesquisadores, funcionários e alunos<br>lestras sobre o conteúdo assinado pela Cape                | de graduação e p<br>s, ministradas po | ós-graduação das ins<br>r representantes de e                                                                                                    | tituições participantes.<br>ditoras e sociedades                                                                                                    |  |
| Treinamentos agend                                                                                          | ados                                                                                      |                                                                                                    |                                       |                                                                                                    |                                                                                                    |  |
| Treinamento do Portal de Periódico                                                                          | s -UNESP                                                                                  |                                                                                                    |                                       | Não localizou um<br>sua região? Solic                                                                                                    | treinamento agendado em<br>ite um.                                                                                                    |  |
| 12.03.13 a 13.03.13 - Faculdade de C<br>Fazenda Experimental Lageado - Botı<br>Tipo: Apresentação do portal | Ciências Agronômicas - UNESP -<br>ucatu-SP Cep: 18.610-307                                | Campus de Botucatu- Rua José Barbosa de B                                                                 | 3arros nº 1780-                       | SOLICITAR TREINAM                                                                                                    | IENTO                                                                                                    |  |
|                                                                                                    |                                                                                           |                                                                                                    | <b>I</b>                              | Filtrar tr<br>Utilize os campo                                                                                                    | einamento<br>s abaixo para escolher o                                                                                                    |  |
|                                                                                                    |                                                                                           |                                                                                                    | 1 a 1 de 1 regist                     | <sub>ros</sub> treinamento des                                                                                                    | ejado                                                                                                    |  |
| ários que partici                                                                                           | parem de treir                                                                            | namentos oferecido                                                                                        | s pelo                                | Todos os estad                                                                                                    | dos 💙                                                                                                    |  |
| ários que partici<br>rtal de Periódico                                                                      | parem de treir<br>s e se inscrev                                                          | namentos oferecido<br>erem no Portal, poc                                                                 | s pelo<br>derão                       | ros treinamento des<br>(Todos os estar<br>(Todas as áreas<br>(Todas as instit                                                                                                    | ejado<br>dos 💙<br>s do conhecimento 💙<br>uições 💙                                                                                                    |  |
| ários que partici<br>rtal de Periódico<br>obter seu                                                         | parem de treir<br>s e se inscrev<br>i certificado no                                      | namentos oferecido<br>erem no Portal, poc<br>o Meu Espaço.                                                | s pelo<br>derão                       | ros treinamento des<br>(Todos os estad<br>(Todas as áreas<br>(Todas as instit<br>(Março                                                                                                    | ejado<br>dos v<br>s do conhecimento v<br>uições v                                                                                                    |  |
| ários que partici<br>rtal de Periódico<br>obter seu<br>Para utilizar es<br>cadastrament                     | parem de treir<br>s e se inscrev<br>I certificado no<br>ssa funcionalio<br>o prévio no Po | namentos oferecido<br>erem no Portal, poc<br>o Meu Espaço.<br>lade é necessário c<br>ortal de Periódicos. | s pelo<br>derão                       | ros treinamento des<br>Todos os estad<br>Todas as áreas<br>Todas as instit<br>Março                                                                                                    | ejado<br>dos v<br>s do conhecimento v<br>uições v                                                                                                    |  |
| ários que partici<br>tal de Periódico<br>obter seu<br>Para utilizar es<br>cadastrament                      | parem de treir<br>s e se inscrev<br>i certificado no<br>ssa funcionalio<br>o prévio no Po | namentos oferecido<br>erem no Portal, poc<br>o Meu Espaço.<br>lade é necessário c<br>ortal de Periódicos. | s pelo<br>derão                       | Todos os estad<br>Todas as áreas<br>Todas as áreas<br>Todas as instit<br>Março<br>FILTINAR<br>S Certifica<br>Os seus certifica<br>estão disponívei                                                                                      | ejado<br>dos v<br>s do conhecimento<br>uições v<br>dos de treinamento<br>s necta área Bacta                                                                          |  |
| ários que partici<br>tal de Periódico<br>obter seu<br>Para utilizar es<br>cadastrament                      | parem de treir<br>s e se inscrev<br>i certificado no<br>ssa funcionalio<br>o prévio no Po | namentos oferecido<br>erem no Portal, poc<br>o Meu Espaço.<br>lade é necessário c<br>ortal de Periódicos. | s pelo<br>derão                       | Todos os estad<br>Todas as áreas<br>Todas as áreas<br>Todas as instit<br>Março<br>FILTRAR<br>S Certifica<br>Os seus certifica<br>estão disponívei<br>fazer sua identif<br>Ezer sua identif                                              | ejado<br>dos v<br>s do conhecimento<br>uições v<br>dos de treinamento<br>s nesta área. Basta<br>icação na área Meu<br>los                                            |  |
| ários que partici<br>tal de Periódico<br>obter seu<br>Para utilizar es<br>cadastrament                      | parem de treir<br>s e se inscrev<br>I certificado no<br>ssa funcionalio<br>o prévio no Po | namentos oferecido<br>erem no Portal, pod<br>o Meu Espaço.<br>lade é necessário c<br>ortal de Periódicos. | 1 a 1 de 1 regist<br>s pelo<br>derão  | Todos os estad<br>Todas as áreas<br>Todas as instit<br>Março<br>FILTRAN<br>Certifica<br>Os seus certifica<br>estão disponívei<br>fazer sua identif<br>Esnaco e acessá-<br>aqui.                                                         | ejado<br>dos v<br>s do conhecimento<br>uições v<br>dos de treinamento<br>s nesta área. Basta<br>icação na área Meu<br>los                                            |  |
| ários que partici<br>rtal de Periódico<br>obter seu<br>Para utilizar es<br>cadastrament                     | parem de treir<br>s e se inscrev<br>i certificado no<br>ssa funcionalio<br>o prévio no Po | namentos oferecido<br>erem no Portal, pod<br>o Meu Espaço.<br>lade é necessário c<br>ortal de Periódicos. | 1 a 1 de 1 regist<br>s pelo<br>derão  | Todos os estad<br>Todas as áreas<br>Todas as áreas<br>Todas as instit<br>Março<br>FILTINAR<br>S Certifica<br>Os seus certifica<br>estão disponívei<br>fazer sua identif<br>Esnace e acessá-<br>aqui,<br>Certificados<br>a novembro de 2 | ejado<br>dos v<br>s do conhecimento<br>uições v<br>dos de treinamento<br>s nesta área. Basta<br>icação na área Meu<br>los<br>veinamentos anteriores<br>009 podem ser |  |

Y

|                                                                                                |                                                                                     |                                                                                               |                          |                                    | UNUS       |  |
|------------------------------------------------------------------------------------------------|-------------------------------------------------------------------------------------|-----------------------------------------------------------------------------------------------|--------------------------|------------------------------------|------------|--|
|                                                                                                | <u>ه</u>                                                                            | APA DO SITE FALE                                                                              | CONOSCO MEU ESP          | A <u>ço</u> tamanho com<br>A+ A- J | ITRASTE    |  |
| .periodicos:                                                                                   | CAPES                                                                               | Seja bem vindo(a), Portal de Periódicos da Capes <u>Editar perfil</u> Sair                    |                          |                                    |            |  |
|                                                                                                | PÁGINA I                                                                            |                                                                                               | ONAL ACERVO BU           | ISCA NOTÍCIAS SUP                  | PORTE      |  |
|                                                                                                |                                                                                     |                                                                                               |                          |                                    |            |  |
| Você está aqui: Página inicial   Suporte                                                       |                                                                                     | einamentos <u>Mater</u>                                                                       | iais didáticos Web T     | <u>/</u> <u>Dúvidas frequentes</u> | Help desk  |  |
| Meu Espaço                                                                                     |                                                                                     |                                                                                               |                          |                                    |            |  |
| inou copuço                                                                                    |                                                                                     |                                                                                               |                          |                                    |            |  |
|                                                                                                |                                                                                     |                                                                                               |                          |                                    |            |  |
| ista da Trainamantas Cursadas                                                                  |                                                                                     |                                                                                               |                          |                                    |            |  |
| ista de ireinamentos cursados<br>ara fazer o download dos certificados ou a                    | valiar o curso, clique no link do curso a seguir                                    |                                                                                               |                          |                                    |            |  |
|                                                                                                |                                                                                     |                                                                                               |                          |                                    |            |  |
| Título                                                                                         | Instituição                                                                         | Local                                                                                         | Início                   | Término                            | Disponível |  |
| Treinamento UFCG - Turma 1 manhã (23/0                                                         | JFCG - UNIVERSIDADE FEDERAL DE                                                      | UFCG                                                                                          | 23/03/2011               | 23/03/2011                         | ~          |  |
| 2011                                                                                           |                                                                                     | Biblioteca                                                                                    |                          |                                    |            |  |
|                                                                                                |                                                                                     | Central                                                                                       |                          |                                    |            |  |
|                                                                                                | Para imprimir o cer                                                                 | tificado de                                                                                   | esejado, b               | asta clicar r                      | าด         |  |
| Treinamento na UNIFAP tre                                                                      | inamento com link d                                                                 | isponível.                                                                                    | Você sera                | á encaminha                        | ado a      |  |
|                                                                                                | uma tela com oncão                                                                  | de tambi                                                                                      | ém avaliar               | o treiname                         | nto        |  |
|                                                                                                | recebide ou comor                                                                   | to omitir                                                                                     | o cortifica              |                                    |            |  |
|                                                                                                | Tecebido du soniei                                                                  | ite ennui                                                                                     | 0 certificat             | lo desejado                        | ).         |  |
|                                                                                                |                                                                                     | AE 210 Sul                                                                                    |                          |                                    |            |  |
|                                                                                                |                                                                                     | AC STO SUG                                                                                    |                          |                                    |            |  |
| Treinamento do Portal de Periódicos - IFTO                                                     | IFTO - INSTITUTO FEDERAL DE TOCANTINS                                               | Av. NS 10,                                                                                    | 15/05/2012               | 17/05/2012                         |            |  |
| Treinamento do Portal de Periódicos - IFTO                                                     | IFTO - INSTITUTO FEDERAL DE TOCANTINS                                               | Av. NS 10,<br>s/n - Centro,<br>Palmas/TO                                                      | 15/05/2012               | 17/05/2012                         |            |  |
| Treinamento do Portal de Periódicos - IFTO                                                     | IFTO - INSTITUTO FEDERAL DE TOCANTINS                                               | Av. NS 10,<br>s/n - Centro,<br>Palmas/TO<br>Endereço:                                         | 15/05/2012               | 17/05/2012                         |            |  |
| Treinamento do Portal de Periódicos - IFTO                                                     | IFTO - INSTITUTO FEDERAL DE TOCANTINS                                               | Av. NS 10,<br>s/n - Centro,<br>Palmas/TO<br>Endereço:<br>AV. Dos                              | 15/05/2012               | 17/05/2012                         |            |  |
| Treinamento do Portal de Periódicos - IFTO<br><u>Treinamento do Portal de Periódicos - UFM</u> | IFTO - INSTITUTO FEDERAL DE TOCANTINS<br>UFMA - UNIVERSIDADE FEDERAL DO<br>MARANHÃO | AV. NS 10,<br>s/n - Centro,<br>Palmas/TO<br>Endereço:<br>AV. Dos<br>Portugueses,<br>S/N - STO | 15/05/2012<br>28/08/2012 | 17/05/2012<br>30/08/2012           | ~          |  |